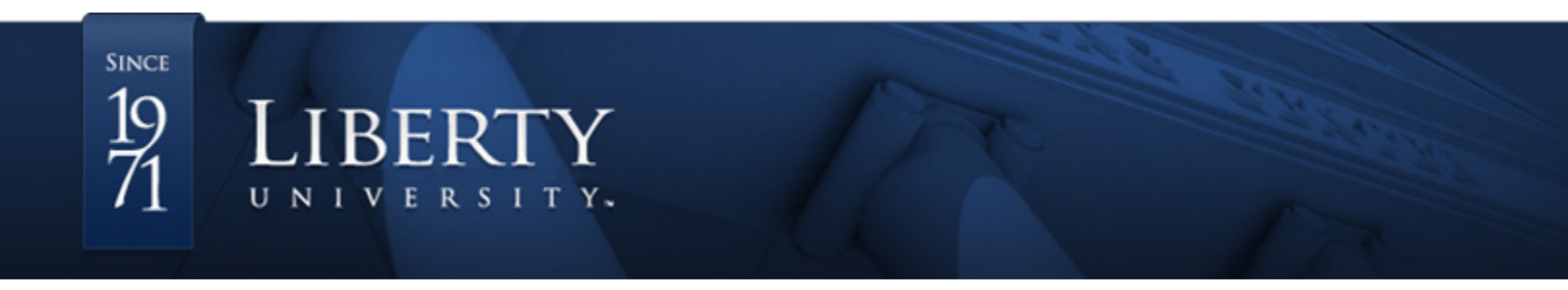

## Making an OFFL Tutoring Appointment

1. After clicking on the provided link, you will be redirected to your Account page.

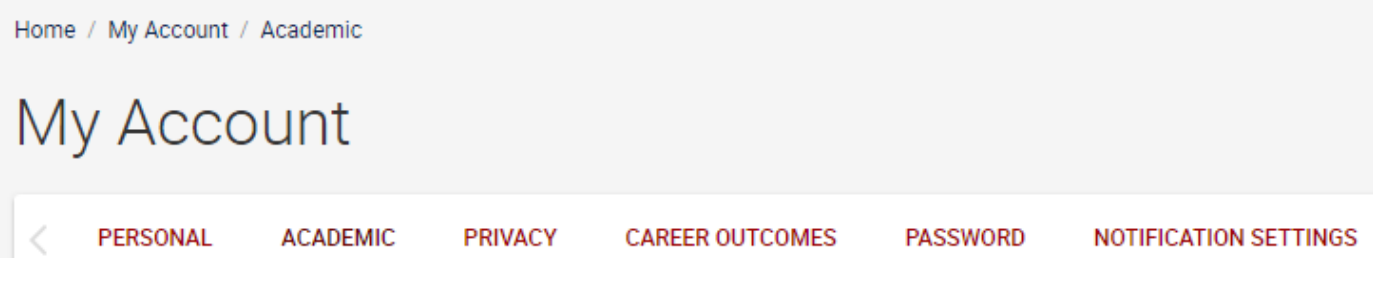

 Most of the profile has been completed for you, but you will need to scroll down and fill out the Applicant Type, Work Authorization, Military Affiliation, and one Geographic Preference. Once finished, click Save Changes.

Applicant Type \*

Choose your applicant type.

|   | Current Student - Residential          | 4 |
|---|----------------------------------------|---|
|   | Current Student - Online               |   |
|   | Current Student - Graduate Residential |   |
| ļ | Current Student - Craduate Online      | 1 |

Work Authorization \*

Degree Level \*

UG

Military \*

- None
- Spouse/Dependent
- Veteran
- Active

## SAVE CHANGES

3. You will receive an automated email to verify your account. It may appear in your Junk Email, so be sure to check there. Follow the prompts to verify your account.

4. Once your account is verified, click on the original link, and you will be redirected to the scheduling area.

- 5. From the Type drop-down, select an appointment catagory. Edit any applicable filters below the drop-down to find an appointment that fits your schedule.
  - 6. Click Check Availability.

| Туре                           |        |       |    |  |  |  |  |
|--------------------------------|--------|-------|----|--|--|--|--|
| OFFL: German Tutoring (30 min) |        |       |    |  |  |  |  |
| Date Range                     |        |       |    |  |  |  |  |
| 2016-06-14                     | SELECT | to    |    |  |  |  |  |
| 2016-06-28                     | SELECT |       |    |  |  |  |  |
| Time Range                     |        |       |    |  |  |  |  |
| 07 💌 00 💌                      | am 🔻   | CLEAR | to |  |  |  |  |
|                                |        |       |    |  |  |  |  |
| 11 💌 30 👻                      | pm 🔻   | CLEAR |    |  |  |  |  |
|                                |        |       |    |  |  |  |  |
| Location                       |        |       |    |  |  |  |  |
| •                              |        |       |    |  |  |  |  |
| Days of the Week               |        |       |    |  |  |  |  |
| Mon Tue Wed Thu Fri            |        |       |    |  |  |  |  |
| Sat Sun                        |        |       |    |  |  |  |  |
| CHECK AVAILABILITY BACK        |        |       |    |  |  |  |  |

8. Fill out the Additional Notes area with the following:

Course (e.g. CSPA 101) Professor Name Appointment Purpose Instant Messenger (e.g. Skype) Instant Messenger Username (e.g. spanishstudent33)

9.Confirm your appointment by clicking Submit Request.

7. After the list has populated, click Open Slot.

| Sunday, Jun 19, 2016                 |         |
|--------------------------------------|---------|
| <u>Open Slot</u><br>Online - 30 mins | 4:00 pm |
| <u>Open Slot</u><br>Online - 30 mins | 4:30 pm |
| <u>Open Slot</u><br>Online - 30 mins | 5:00 pm |
| <u>Open Slot</u><br>Online - 30 mins | 5:30 pm |
| <u>Open Slot</u><br>Online - 30 mins | 6:00 pm |
| <u>Open Slot</u><br>Online - 30 mins | 6:30 pm |

| Confirm Appointment                          | × |
|----------------------------------------------|---|
| Date *                                       | ~ |
| June 19, 2016                                |   |
| Time *                                       |   |
| 4:00 pm                                      |   |
| Туре                                         |   |
| OFFL: German Tutoring (30 min)               |   |
| Additional Notes                             |   |
| Course: CSPA 101                             | E |
| Professor Name: Dr. Online                   |   |
| Appointment Purpose: Tutoring                |   |
| Instant Messenger: Skype                     |   |
| Instant Messenger Username: spanishstudent33 |   |
|                                              |   |
|                                              |   |

SUBMIT REQUEST

10. Your selection will show up under Approved Appointments.

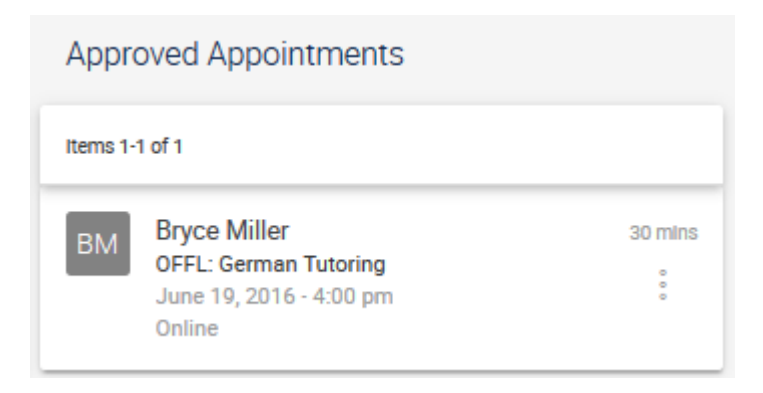

11. If you need to cancel or reschedule, you may use the three dots to Cancel or Reschedule as needed.

| Appro    | oved Appointments                                                          |              |          |
|----------|----------------------------------------------------------------------------|--------------|----------|
| Items 1- | 1 of 1                                                                     |              |          |
| ВМ       | Bryce Miller<br>OFFL: German Tutoring<br>June 19, 2016 - 4:00 pm<br>Online | 30 mins<br>° |          |
|          |                                                                            | Reschee      | lule     |
|          |                                                                            | Add to 0     | Calendar |

12.To review your appointment at a later date or time, please click on the original link found on the OFLL Appointments Page.